# sajicom<u>r</u>ø

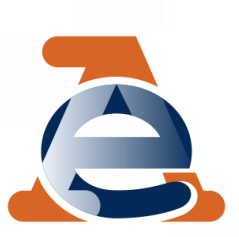

CORRISPETT EASY

### GUIDA ALL'INVIO DEI CORRISPETTIVI

Il presente manuale la guiderà all'utilizzo dell'applicazione CorrispettEasy, per inviare i suoi corrispettivi all'Agenzia delle Entrate.

Per poter utilizzare correttamente l'App dovrà aver completato la fase di Attivazione e di Censimento dei suoi Distributori e dovrà quindi essere in possesso dei QRCode.

- Le ricordiamo che per tutte le operazioni riguardanti l'applicazione è indispensabile che il dispositivo sia connesso ad internet.
- Secondo la normativa i dati devono essere inviati dall'interno del negozio, il più possibile vicino ai macchinari.
- Ogni macchinario censito dovrà inviare i propri incassi e i dati devono essere trasmessi ogni volta che viene prelevato denaro dalla cassa.
- L'Agenzia delle Entrate non permette l'invio dei dati tra le 22:00 e le 00:00, i corrispettivi inviati in questa fascia oraria sono da considerarsi come non trasmessi.
- Il limite di tempo che deve trascorrere tra due invii per uno stesso macchinario è di 60 giorni.

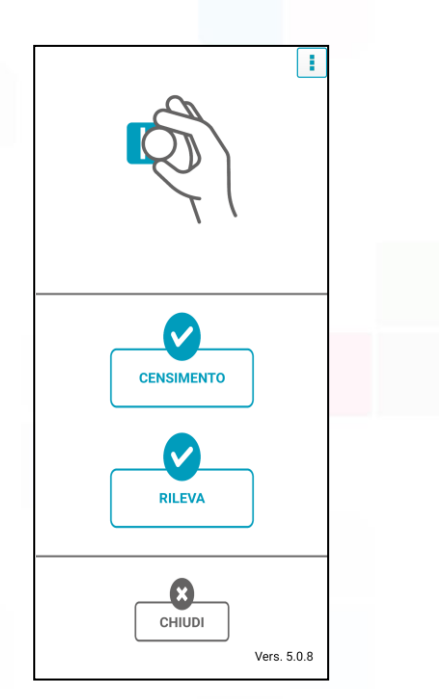

#### SI RICORDA CHE:

La presente guida ha valore puramente indicativo e non sostituisce in alcun modo le istruzioni operative fornite direttamente dall'Agenzia delle Entrate elencate nella normativa della comunicazione elettronica dei corrispettivi, prevista dal decreto legge del 22/10/2016 n. 193.

Vi invitiamo quindi a leggere attentamente la normativa in materia e, comunque, a predisporre i relativi adempimento con l'assistenza di un vostro consulente.

I suggerimenti forniti per la compilazione e la trasmissione dei corrispettivi a norma di leggere non potranno generare alcuna responsabilità a carico di Sabicom S.r.l.

#### Sabicom Srl

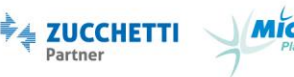

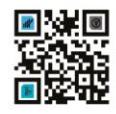

### sajicom<u>r@</u>

La maschera che le interessa si trova nel tasto "RILEVA" e visualizzerà la seguente schermata.

| CORRISPETTEASY                              |                                        |  |
|---------------------------------------------|----------------------------------------|--|
| Ti trovi qui<br>Indirizzo non trovato       | <ul><li></li><li>+</li><li>-</li></ul> |  |
| Coordinate: Lat: 45.5892186 Long: 8.9064093 |                                        |  |
| Matricola:                                  |                                        |  |
| VENDUTO                                     |                                        |  |
| Totale:                                     | 0.00                                   |  |
| Contante:                                   | 0.00                                   |  |
| Non contante:                               | 0.00                                   |  |
| INCASSATO                                   |                                        |  |
| Totale:                                     | 0.00                                   |  |
| Vendita:                                    | 0.00                                   |  |
| Ricarica:                                   | 0.00                                   |  |
| INDIETRO SA                                 | LVA                                    |  |

La prima funzionalità da utilizzare è "SCAN", che le permetterà di registrare le sue matricole all'interno dell'App.

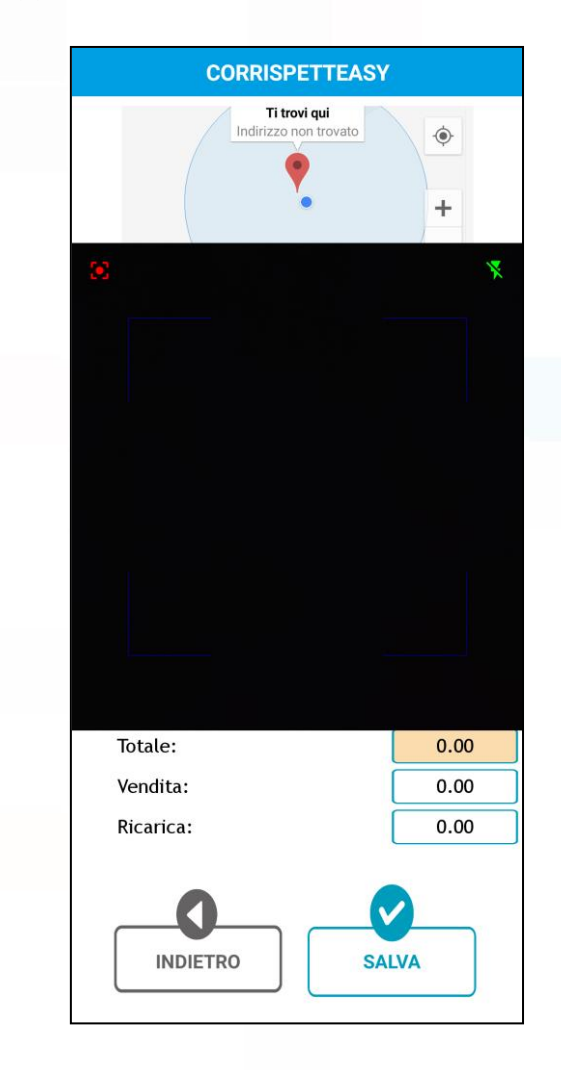

Una volta che visualizza questa schermata dovrà inquadrare con la fotocamera i suoi QRCode e, senza dover premere alcun tasto, vedrà la conferma di selezione della matricola.

Dovrà sempre assicurarsi che le coordinate vengano correttamente rilevate o i dati non potranno essere attivate. Il GPS dovrà essere sempre attivo in modalità "Alta precisione".

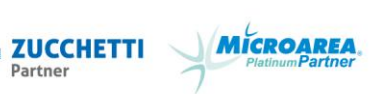

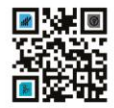

# sajicom**z**@®

Una volta registrate tutte le sue matricole potrà selezionare quella che le interessa tramite l'apposita tendina.

| CORRISPET                                 | TEASY           |
|-------------------------------------------|-----------------|
| Ti trovi qu<br>Indirizzo non tr<br>Google | ovato 🔹 +       |
| Coordinate: Lat: 45.5891963 L             | .ong: 8.9062281 |
| Matricola: matricola1()<br>matricola2     | SCAN CANC       |
| VENDUT matricola3                         |                 |
| Totale:                                   | 0.00            |
| Contante:                                 | 0.00            |
| Non contante:                             | 0.00            |
| INCASSATO                                 |                 |
| Totale:                                   | 0.00            |
| Vendita:                                  | 0.00            |
| renarea.                                  |                 |

Scorrendo in basso e in alto la pagina potrà visualizzare tutte le voci presenti. Dovranno essere compilate solo quelle che interessano a lei, come spiegato nella pagina successiva.

| Ti trovi qui<br>Indirizzo non trovato | ۲         |
|---------------------------------------|-----------|
| . 📍                                   |           |
|                                       | +         |
| Google                                |           |
| Coordinate: Lat: 45.5892186 Long: 8.9 | 064093    |
| Matricola:                            | SCAN CANC |
| VENDUTO                               |           |
| Totale:                               | 0.00      |
| Contante:                             | 0.00      |
| Non contante:                         | 0.00      |
| INCASSATO                             |           |
| Totale:                               | 0.00      |
| Vendita:                              | 0.00      |
| Ricarica:                             | 0.00      |
| INDIETRO SA                           | IVA       |

| CORRISPETTEASY                              |          |  |
|---------------------------------------------|----------|--|
| Indirizzo non trovato                       | 1 + 🔶    |  |
| Coordinate: Lat: 45.5892186 Long: 8.9064093 |          |  |
| Matricola:                                  | CAN CANC |  |
| Vendita:                                    | 0.00     |  |
| Ricarica:                                   | 0.00     |  |
| TUBI RESTO                                  |          |  |
| Reso totale:                                | 0.00     |  |
| Reso manuale:                               | 0.00     |  |
| Caricato totale:                            | 0.00     |  |
| Caricato manuale:                           | 0.00     |  |
| Tipo Invio                                  | Cumulato |  |
| INDIETRO SALVA                              |          |  |

#### Sabicom Srl

via XX Settembre, 30 | Palazzina B5 c/o Tecnocity | 20025 Legnano | Milano Tel. 0331 428811- Fax 0331 428812 | info@sabicom.com - www.sabicom.com P.Iva 12600040153- REA: 1570350- Cap. Sociale: 10.920,00 i.v.

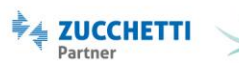

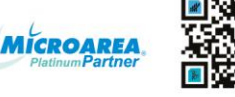

### sajicom**z@**

I campi da compilare dipendono dalla tipologia di macchinario in vostro possesso.

Nel caso in cui i vostri distributori non dispongano di un display che segnala gli importi vi sarà sufficiente compilare la voce "Contante" nella sezione "VENDUTO"

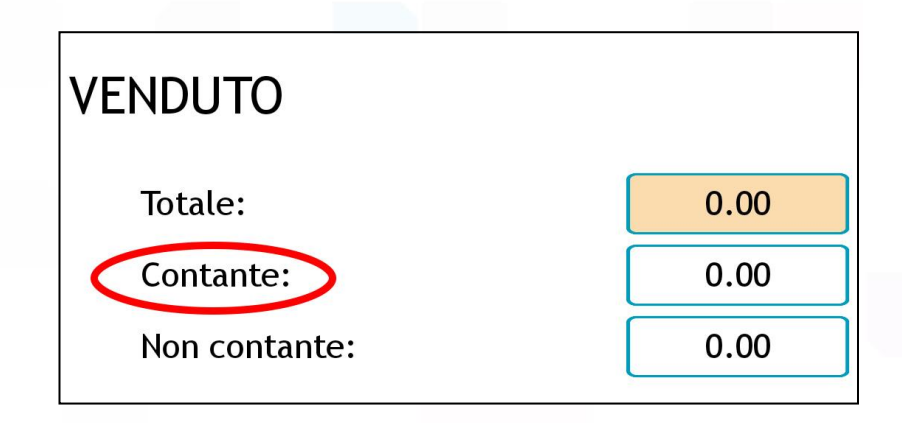

Se invece ha a disposizione un display che differenzia gli importi dovrà compilare i campi in modo più specifico.

Solitamente le casse con display separano gli incassi derivanti dal contante dagli incassi derivanti dalle ricariche card. In questo caso qui di seguito trova un esempio di corrispondenza delle voci, secondo una delle più diffuse casse.

| DISPLAY CASSA    | APPLICAZIONE                               |
|------------------|--------------------------------------------|
| Introdotto       | Non ha corrispondenze all'interno dell'App |
| Erogato          | Tubi Resto - Resto Totale                  |
| Caricato Card    | Incassato - Ricarica                       |
| Caricato Bonus   | Da sommare a Caricato Card                 |
| Venduto Contante | Venduto - Contante                         |
| Venduto Card     | Venduto - Non Contante                     |

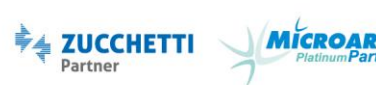

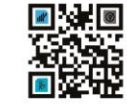

# sajicom<u>r</u>ø

All'interno dell'App, come da normativa, non è possibile selezionare la data di invio. Verrà infatti rilevata automaticamente dal dispositivo e messa a confronto con la data di invio precedente per creare un periodo di rilevazione.

L'ultimo dato indispensabile da indicare è il "Tipo Invio".

Esso dipenderà dalla modalità in cui deciderete di inviare i dati e potrete scegliere tra due opzioni: "Cumulato" o "Periodico".

### CUMULATO

Con questa dicitura i dati dovranno essere inviati seguendo le indicazioni della cassa nel caso in cui essa faccia differenza tra gli importi parziali e totali.

In questo caso dovrà far riferimento agli importi Totali e dovrà compilare le voci seguendo quegli importi che saranno quindi ad aumentare invio dopo invio.

### PERIODICO

Il Tipo di Invio periodico invece viene utilizzato in riferimento al periodo trascorso dall'ultimo invio.

Gli importi corrisponderanno quindi alla quantità di denaro incassata in un determinato periodo di tempo

| CORRISPETTEASY                                  |                                            |  |
|-------------------------------------------------|--------------------------------------------|--|
| Ti trovi qui<br>Indirizzo non trovato<br>Google | <ul> <li></li> <li>+</li> <li>-</li> </ul> |  |
| Coordinate: Lat: 45.5891665 Long: 8.90          | 061969                                     |  |
| Matricola: matricola1()                         | CAN CANC                                   |  |
| Vendita:                                        | 0.00                                       |  |
| Ricarica:                                       | 0.00                                       |  |
| TUBI RESTO                                      |                                            |  |
| Reso totale:                                    | 0.00                                       |  |
| Reso manuale:                                   | 0.00                                       |  |
| Caricato totale:                                | 0.00                                       |  |
| Caricato manuale:                               | 0.00                                       |  |
| Tipo Invio                                      | Cumulato<br>Periodico                      |  |
| INDIETRO SAL                                    | LVA                                        |  |

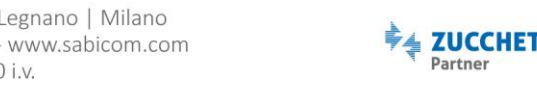

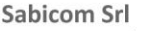

## sajicom**z@**

Completata la compilazione dovrà premere il pulsante "SALVA" e l'App le presenterà un riepilogo di quello che ha compilato.

A questo punto dovrà verificare i dati inseriti e premere su "INVIA".

Attenzione, una volta inviati i dati non potranno essere più modificati né annullati. In caso di errore dovrà agire sul sito dell'Agenzia delle Entrate. Se avesse bisogno di supporto per l'operazione può contattarci tramite i nostri canali.

Dopo aver premuto sul pulsante "INVIA" vedrà un messaggio di conferma e l'applicazione effettuerà in autonomia delle operazioni. Al termine di queste riceverà per e-mail (all'indirizzo indicato in contratto) un resoconto <u>non fiscale</u> di ciò che ha inviato.

Se non dovesse ricevere l'e-mail non significa che il suo dato non sia stato trasmesso, in caso di necessità verifichi sul sito dell'Agenzia delle Entrate ciò che è stato comunicato.

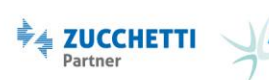

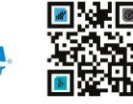